### Purpose:

- Ensure that all DL Active Dates are posted to both the Grades Input area and Transcript area.
- The DL Active Date in the Transcript area is the source used by the *Distance Learning* **1701 extract** *process.*
- The intended audience of this document is School Administration (Principal and Secretaries).

Notes:

- When the DL Active Date in the Grade Input area is empty, the date is automatically generated by the first Gradebook Assignment Mark that is entered by teaching staff.
- Any historical date entered/posted in the Transcript area must be posted into the Grade Input area in
  order to avoid being over-written by an incorrect date generated by Gradebook functionality.
  - The reverse is also true when the DL Active Date is entered into the Grade Input area by school administration.
- The DL Active Date must be posted into the Transcript area in order to be picked up by the 1701 extract process.

| Pages Sc    | hool Student         | Staff Attendance | Conduct      | Pages       | School    | Student                          | Staff      | Attendance    | Conduct   | Grades   |
|-------------|----------------------|------------------|--------------|-------------|-----------|----------------------------------|------------|---------------|-----------|----------|
| Options     | Reports Help         |                  |              | Options     | Repo      | orts He                          | lp         |               |           |          |
| Transcripts | ::Duck, Donald       | 2015 - ACCOUNTIN | NG 12        | Classes     | : MACC    | C-12-01 - AC                     | COUNT      | ING 12        |           |          |
| Grade Terms | Save Cancel Auto-sav | ved at 10:09 PM  |              | Grade Terr  | ns        | Student Fields<br>Default Fields | <b>T</b>   | Grade Columns | ourse 🔻   | Term     |
| Transcripts | Pupil #              | 11011            |              | Transcripts |           |                                  | Star       | Data          | eDate % ( | Complete |
| ► Details   | Name                 | Duck, Donald     |              | Transcript  | Column    | Name                             | YOG \$     | 4             | 4         | Jompiere |
| Transcript  | School year          | 2015             |              |             |           | Duck Donald at                   | 2015 16/0  | 2/2015        |           |          |
| Attributes  | Grade level          | 12 Override      |              | Credit Adju | stments   | Duck,Donald g                    | 2013 10/0. |               |           |          |
| Credit      | Course               | MACC-12-01       |              | Grade Inp   | ut        | Average score                    |            |               |           |          |
| Adjustments | Course description   | ACCOUNTING 12    |              | Student     | J         |                                  |            |               | 1         |          |
| Grade Input | Teacher              |                  |              | Assign      | Standards |                                  |            |               |           |          |
| Grade Post  | Course Start Date    | 15/08/2014       | <u> </u>     | Grade Po    | standards |                                  |            |               |           |          |
| Controls    | Actual Start Date    | 15/08/2014       | $\leftarrow$ | -           |           |                                  |            |               |           |          |
| GPA         | Active Date          |                  | <            |             |           |                                  |            |               |           |          |
|             | Completion Date      |                  | $\leftarrow$ |             |           |                                  |            |               |           |          |
|             | Transci              | ript "area"      |              |             |           | Grade                            | Input "    | area"         |           |          |

There are two pathways to enter the DL Active and other Course dates:

### A: Enter DL Active Date in Transcript Area and post to Grade Input area.

This pathway is used to correct/update Course Dates and the DL Active Date after the student is no longer on the teacher's course roster in MyEdBC. This method can only post a single course date record at a time.

### **B:** Enter DL Active Date in Grade Input area and post to the Transcript area.

This method is the most efficient and should be used for bulk entry of DL Active Dates grouped by Course-Section. This method can post multiple course dates to the Transcript area in a single action.

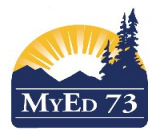

| A: Ente               | r DL     | Active D      | ate ir        | Transcrip   | ot Area a                                        | nd pos | t to Grade | Input are        | a             |           |        |         |
|-----------------------|----------|---------------|---------------|-------------|--------------------------------------------------|--------|------------|------------------|---------------|-----------|--------|---------|
| BRI BRI               | TISH     | wEducation    |               | (OOL 2014-2 | 2015                                             |        |            | Change View      | Select School | Set Prefe | rences | Log Off |
|                       |          |               |               |             |                                                  |        |            |                  |               |           | Schoo  | or view |
| Pages                 | school   | Student       | Staff         | Attendance  | Conduct                                          | Grades | Assessment | Schedule         | Global        | loois     | Admi   | n       |
| Options               | Repor    | ts He         | P             |             |                                                  |        |            |                  |               |           |        |         |
| Transcrip             | s :: Duc | k, Donald     | - 2015        | - ACCOUNTI  | NG 12                                            |        |            |                  |               | I Q       |        |         |
| Grade Terms           | Save     | Cancel Auto-  | saved at 10:0 | 09 PM       |                                                  |        | Templa     | te $\rightarrow$ | KOOL Acti     | ve Dates  |        | •       |
| Transcripts           | Pupil #  |               | 11011         |             |                                                  |        |            |                  |               |           |        |         |
| ► Details             | Name     |               | Duck, [       | Donald      |                                                  |        |            |                  |               |           |        |         |
| Transcript            | Schoo    | l year        | 2015          |             |                                                  |        |            |                  |               |           |        |         |
| Column                | Grade    | level         | 12 0          | Override    |                                                  |        |            |                  |               |           |        |         |
|                       | Master   | e Schedule >  | MACC-1        | 12-01       |                                                  |        |            |                  |               |           |        |         |
| Credit<br>Adjustments | Course   | e description | ACCOL         | INTING 12   |                                                  |        |            |                  |               |           |        |         |
| Grade Input           | Teach    | er            |               |             |                                                  |        |            |                  |               |           |        |         |
|                       | Course   | e Start Date  | 15/08/2       | 014         | <del>(                                    </del> |        |            |                  |               |           |        |         |
| Controls              | Actual   | Start Date    | 15/08/2       | 014         | ←                                                |        |            |                  |               |           |        |         |
| GPA                   | Active   | Date          |               |             | $\leftarrow$                                     | aka DL | Course De  | esignator        |               |           |        |         |
|                       | Compl    | etion Date    |               |             | $\leftarrow$                                     |        |            |                  |               |           |        |         |
|                       | Final M  | Mark          |               | Q           |                                                  |        |            |                  |               |           |        |         |
|                       | Credit   |               |               |             |                                                  |        |            |                  |               |           |        |         |
|                       | Course   | e End Date    | 24/07/2       | 015         |                                                  |        |            |                  |               |           |        |         |
|                       | How T    | aken          |               | ]           | $\leftarrow$                                     |        |            |                  |               |           |        |         |
|                       | Term (   | Code          |               |             | $\leftarrow$                                     |        |            |                  |               |           |        |         |
|                       | Save     | Cancel Auto-  | saved at 10:  | 09 PM       |                                                  |        |            |                  |               |           |        |         |

School view -> Grades top tab -> Transcripts side tab.

Select the individual student and their course-section you need to work on.

This pathway is used to correct/update Course Dates and the DL Active after the student is no longer on the teacher's course roster in MyEdBC. This method can only post a single course section record at a time.

While in the "Details" view, use the Template "Kool Active Dates" or "SD73 Active Dates" to present the fields in an accessible manner on the screen.

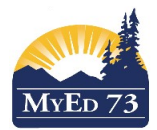

| BRIT                               | ISH<br>MBIA MyEducatio                            | on <mark>BC</mark> @ | KOOL 2014-2        | 015     |        |            | Change View | Select School Set Pre | ferences Log Off<br>School View |
|------------------------------------|---------------------------------------------------|----------------------|--------------------|---------|--------|------------|-------------|-----------------------|---------------------------------|
| Pages S                            | chool Student                                     | t Staff              | Attendance         | Conduct | Grades | Assessment | Schedule    | Global Tools          | Admin                           |
| Options                            | Reports                                           | Help                 |                    |         |        |            |             |                       |                                 |
| Transcript                         | :: Duck, Dona                                     | ld - 2015            |                    | NG 12   |        |            |             |                       |                                 |
| Grade Terms                        | Save Cancel                                       |                      |                    |         |        |            |             | KOOL Active Dates     |                                 |
| Transcripts<br>▶ Details           | Pupil #                                           | 11011<br>Duck, I     | Donald             |         |        |            |             |                       |                                 |
| Transcript<br>Column<br>Attributes | School year<br>Grade level                        | 2015<br>12 C         | Override           |         |        |            |             |                       |                                 |
| Credit<br>Adjustments              | Master Schedule ><br>Course<br>Course description | MACC-1               | I2-01<br>INTING 12 |         |        |            |             |                       |                                 |
| Grade Input                        | Teacher<br>Course Start Date                      | 15/08/2              | 014                |         |        |            |             |                       |                                 |
| Controls                           | Actual Start Date Active Date                     | 29/09/2              | 014                |         |        |            |             |                       |                                 |
|                                    | Completion Date<br>Final Mark                     |                      | Q                  |         |        |            |             |                       |                                 |
|                                    | Credit<br>Course End Date                         | 0.0                  | 015                |         |        |            |             |                       |                                 |
|                                    | How Taken<br>Term Code                            | Flex Ed              | ducation           |         |        |            |             |                       |                                 |
|                                    | Save Cancel                                       | 4                    | _                  |         |        |            |             |                       |                                 |

While in this "Details" view, take the time to correct the How Taken and Term Code as well.

| d and a second                 | British<br>olumbia    | MyE     | ducation              | 3C     | @K    | OOL 2014-2                        | 201   | 5                               |                        |                                   |                      | Chang            | e View                   | Select        | Schoo                  | I Set I                               | Prefere                    | ences<br><mark>Schoo</mark>       | Log Off<br>I View |
|--------------------------------|-----------------------|---------|-----------------------|--------|-------|-----------------------------------|-------|---------------------------------|------------------------|-----------------------------------|----------------------|------------------|--------------------------|---------------|------------------------|---------------------------------------|----------------------------|-----------------------------------|-------------------|
| Pages                          | Schoo                 | ol S    | Student               | Sta    | ff    | Attendance                        | С     | onduct                          | Grade                  | s Asse                            | ssment               | Sche             | edule                    | Glo           | bal                    | Tool                                  | s                          | Admi                              | n                 |
| Options                        | Re                    | ports   | Hel                   |        |       |                                   |       |                                 |                        |                                   |                      |                  | Y                        |               | a→z                    | 1h                                    |                            |                                   |                   |
|                                |                       |         |                       |        |       |                                   |       |                                 |                        |                                   |                      |                  |                          |               |                        |                                       |                            |                                   |                   |
| Transcr                        | ripts                 |         |                       |        |       |                                   |       |                                 |                        |                                   |                      |                  |                          |               |                        |                                       |                            |                                   |                   |
| Grade Te                       | ripts<br>erms         |         |                       | _      |       |                                   |       | 1 c                             | of 1 selec             | ted 🥖                             |                      | KOOL P           | upil# = 33               | 2320          | - Qua                  | arterly - I                           | No Ca                      | alculated                         | 1 Final           |
| Transcr<br>Grade Te            | ripts<br>erms         | Pupil # | <sup>‡</sup> Name     | Year   | Grade | MasterSchedule > Co               | ourse | 1 c                             | of 1 selec             | ted <i>Ø</i>                      | StartDate            | KOOL P           | upil# = 33<br>Completion | 2320<br>Final | - QUA<br>Credit        | arterly - I<br><mark>CrsEndD</mark> a | NO Cá<br>ate Hor           | alculated<br>wTaken               | f Final           |
| Grade Te<br>Granscr<br>Details | ripts<br>erms<br>ipts | Pupil # | Name     Duck, Donald | Year 0 | Grade | MasterSchedule > Co<br>MACC-12-01 | ourse | 1 c<br>CourseDesc<br>ACCOUNTING | of 1 select<br>Teacher | ted<br>CrsStartDate<br>29/09/2014 | StartDate 29/09/2014 | KOOL Participate | upil# = 33<br>Completion | 2320<br>Final | - Qua<br>Credit<br>0.0 | arterly - I<br>CrsEndDa<br>24/07/201  | No Ca<br>ate Hor<br>5 File | alculated<br>wTaken<br>x Educatio | f Final<br>Term   |

After the DL Active Date and other Course dates are entered/corrected, return to List View (from Details) and click Options.

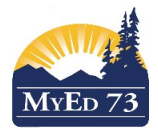

|   | Options Repo        |
|---|---------------------|
| - | Add                 |
| 1 | Delete              |
|   | Modify List         |
| Г | Mass Update         |
|   | Calculate Averages  |
| Н | Calculate Credits   |
| Ш | Merge Drop/Adds     |
|   | Upda Gradebooks     |
| Ш | Send Email          |
|   | Query               |
|   | Snapshots           |
|   | Show Selected       |
|   | Omit Selected       |
| S | elect "Update Grade |

| Update | Gradebooks | from | Transcript |
|--------|------------|------|------------|
|--------|------------|------|------------|

| Transcript Definition | Select from a pick list |
|-----------------------|-------------------------|
| Update For            |                         |
| Current selection: 1  |                         |
| Current Year          | I                       |
| All Transcripts       | I                       |

Ensure that you are only operating this procedure on the current selection. Activate the Pick list by clicking

# the 🔍 magnifying glass.

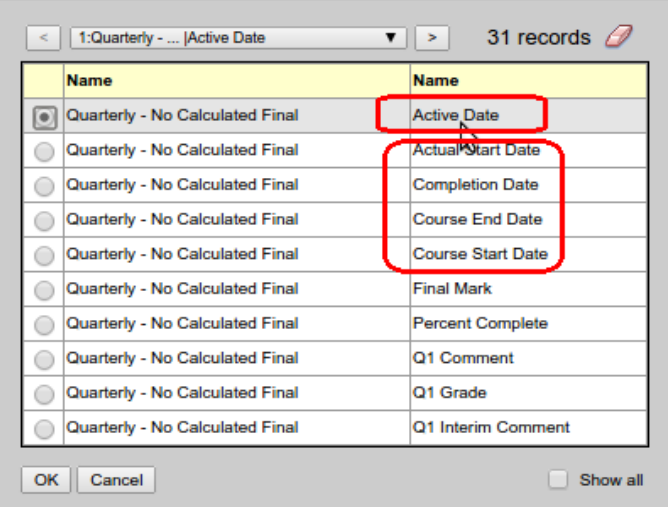

Select the type of date that you need to post from Transcript to the Grades Input area. If you have corrected all five date types, then you will need to post each of these dates one at a time.

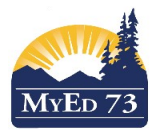

| A Co               | BRITISH<br>OLUMBIA | lyEducation    | BC @     | KOOL 2014-2     | 015         |              |
|--------------------|--------------------|----------------|----------|-----------------|-------------|--------------|
| Pages              | School             | Student        | Staff    | Attendance      | Conduct     | Grades       |
| Options            | Repo               | rts He         | lp       |                 |             | 860          |
| Delete<br>Change H | istory             | ck, Donald     | - 2015   | - ACCOUNTII     | NG 12       |              |
| Grade Te           | rms                | Cancel         |          |                 |             |              |
| Transcri           | pts Pupil          | #              | 11011    |                 |             |              |
| ► Details          | Name               |                | Duck, I  | Donald          |             |              |
| If you hav         | e sufficient       | t security pri | vileges. | vou can also se | e the chang | e historv fo |

If you have sufficient security privileges, you can also see the change history for the course date fields. If you need confirmation about the change history, you can request this history from District L1 personnel.

| Change History for | Duck, Donald   | - 2015 - ACCOUNTIN     | G 12                |            |       |                |   |
|--------------------|----------------|------------------------|---------------------|------------|-------|----------------|---|
|                    |                |                        |                     |            | Today |                | • |
| User > Name        | Change type    | Time stamp             | Field               | Previous V | alue  | Changed Value  |   |
|                    |                |                        | Actual Start Date   | 2014-08-15 |       | 2014-09-29     |   |
| Goofy, Primrose    | Modify         | 12/04/2015 10:23 PM    | Course Start Date   | 2014-08-15 |       | 2014-09-29     |   |
|                    |                |                        | Active Date         | 2014-09-29 |       | 2014-06-11     |   |
| Goofy, Primrose    | 11-17-         | 10/01/0015 10:10 514   | Term Code           |            |       | FY             |   |
| Gooly, Hinnose     | Modify         | 12/04/2015 10:19 PM    | How Taken           |            |       | Flex Education |   |
| Change history pro | ovides data er | ntry information simil | ar to the above scr | eensho     | ot.   |                |   |

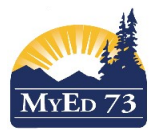

# B: Enter DL Active Date in Grade Input area and post to the Transcript area.

| A Co       | BRITISH<br>OLUMBIA | MyI  | Education <mark>B</mark> ( | 0     | KOOL 2014-2          | 015               |            |   |
|------------|--------------------|------|----------------------------|-------|----------------------|-------------------|------------|---|
| Pages      | School             |      | Student                    | Staff | Attendance           | Conduct           | Grades     |   |
| Options    | Rep                | orts | Help                       |       |                      |                   |            |   |
| Classes    |                    |      |                            |       |                      |                   |            |   |
| Grade Te   | rms                |      |                            |       |                      |                   | 0 of 180 s | s |
| Transcrint | le                 |      | Course                     | SecNo | Description          |                   | Term       |   |
| папьспр    |                    |      | ATTAM-SR-001               | 001   | SOCIAL RESPONSIBILIT | TY AND WORK HABIT | S FY       |   |
| Transcript | Column             |      | MAC11-01                   | 01    | ACCOUNTING 11        |                   | FY         |   |
| Attributes | 8                  |      | MACC-12-01                 | 01    | ACCOUNTING 12        |                   | FY         |   |
| Credit Adj | ustments           |      | MAWM-10-01                 | 01    | APPRENTICESHIP AND   | WORKPLACE MATH    | 10 FY      |   |
| Grade In   | put                |      | MAWM-11-01                 | 01    | APPRENTICESHIP AND   | WORKPLACE MATH    | 11 FY      |   |
| Input Gr   | id                 |      | MBCA-11-01                 | 01    | BUSINESS COMPUTER    | APPLICATIONS 11   | FY         |   |
| Reportin   | ng Standards       |      | MBI11-01                   | 01    | BIOLOGY 11           |                   | FY         | 1 |
| Grade P    | osts               |      | MBI12-01                   | 01    | BIOLOGY 12           |                   | FY         | - |

School View -> Grades top tab -> Grade Input side tab

This method is the most efficient and should be used for bulk entry of DL Active Dates grouped by Course-Section. This method can post multiple course dates to the Transcript area in a single action.

Select the course section you need to work on and click the Course Code blue link to drill into the Detailed Grade Entry grid.

| B CO                            | RITISH<br>DLUMBIA           | MyEducation        | BC @I  | KOOL 2014-            | 2015          |               |              | Change View |
|---------------------------------|-----------------------------|--------------------|--------|-----------------------|---------------|---------------|--------------|-------------|
| Pages                           | School                      | Student            | Staff  | Attendance            | Conduct       | Grades        | Assessment   | Schedule    |
| Options                         | Repo                        | orts Hel           | p      |                       |               |               |              |             |
| Classes                         | :: MAWI                     | W-11-01 - AF       | PPREN  |                       |               | LACE MA       | TH 11 :: Mou | se, Minnie  |
| Grade Terr                      | ms                          | Post Columns - Cou | urse   | Term                  | s             | ingle Stu     | dent View    |             |
| Transcripts                     | S                           |                    |        |                       |               | view all stud | ents         |             |
| Transcript<br>Attributes        | Column                      | Actual Start Date  | 4 &    | 30/09/2013) .         |               |               |              |             |
| Credit Adju                     | ustments                    | Active Date 🦸      | 2      | 30/09/2013 <b>!</b> a | aka DL Course | Designator    |              |             |
| Grade Ing                       | put                         | Percent Complete   | 4 2    |                       |               |               |              |             |
| Input Grid                      | d                           | Completion Date    | 4 🙎    |                       |               |               |              |             |
| Assign<br>Reporting<br>Grade Po | ment<br>g Standards<br>osts |                    | Single | Student View          |               |               |              |             |

Click Student sub-side tab to bring up the Single Student detail view. Select the View drop down value of "**Post Columns – Course**". When the Active Date or other course data is entered, the data is saved automatically. There is no "Save" button.

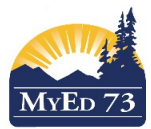

| < >                                                                                                    | C 🔒 htt                    | ps://www.my        | /educat | ion.gov.bc.ca/as   | pen/contextl | List.do   |         |     |
|----------------------------------------------------------------------------------------------------|----------------------------|--------------------|---------|--------------------|--------------|-----------|---------|-----|
| Apps                                                                                                    | 🗅 Getti                    | ng Startec         | 🗅 Imp   | orted From         |              |           |         |     |
| star and a star a star | British<br>Olumbia N       | <i>AyEducation</i> | BC @    | KOOL 2014-2        | 015          |           |         |     |
| Pages                                                                                                    | School                     | Student            | Staff   | Attendance         | Conduct      | Grades    | As      | se  |
| Options<br>Post Grad<br>Prepare G                                                                                                    | Repo<br>les<br>Grade Input | rts He             | lp      | _                  | _            |           |         |     |
| Show Sel                                                                                                    | ected<br>cted              |                    |         |                    |              | 0 of 1 se | elected | 1 6 |
| Transcrip                                                                                                    | ts                         | Course             | SecNo   | Description        |              |           | Term    | Tea |
|                                                                                                    |                            | MAWM-11-01         | 01      | APPRENTICESHIP AND | WORKPLACE MA | TH 11     | FY      | Ha  |

After course dates are entered for the entire course section, return to the List View and ensure that you have only this single course-section in the List View by selecting it and then clicking Options -> Show Selected.

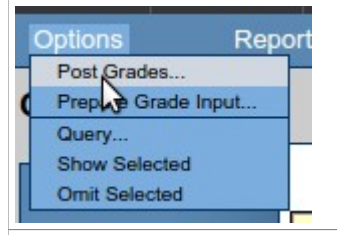

Next, click Options -> Post Grades.

| Post Grades          |                               |  |  |  |  |
|----------------------|-------------------------------|--|--|--|--|
| Post course dates    |                               |  |  |  |  |
| Grade Term           | <b>T</b>                      |  |  |  |  |
| Grades to post       | Course dates for all students |  |  |  |  |
|                      |                               |  |  |  |  |
| Post For             |                               |  |  |  |  |
| Current selection: 1 |                               |  |  |  |  |
| All Classes          |                               |  |  |  |  |
| OK Cancel            |                               |  |  |  |  |

Ensure you have Checked on *let* the parameter for "Post course dates". Double-check that the parameter for "Current selection" is selected. Click the OK button.

Page 7 of 8

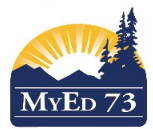

| BRITISH<br>COLUMBIA MyEducationBC @KOOL 2014-2015                                                                                                    |           |                                  |          |                                                |         |                |       |
|----------------------------------------------------------------------------------------------------|-----------|----------------------------------|----------|------------------------------------------------|---------|----------------|-------|
| Pages                                                                                                    | School    | Student                          | Staff    | Attendance                                     | Conduct | Grades         | Asses |
| Options         Reports         Help           Lookup (Ctrl+L)         Fill-Down Values (Ctrl+D)         1-01 - APPRENTICESHIP AND WORKPLACE MATH 11           Revert Current Cell (Ctrl+K)         1-01 - APPRENTICESHIP AND WORKPLACE MATH 11 |           |                                  |          |                                                |         |                |       |
| Grave Tel<br>Transcript                                                                                                    | rms<br>is | Student Fields<br>Default Fields | <b>T</b> | Grade Columns<br>Post Columns - C<br>StartDate | ourse   | . All % Comple | •te C |

*An alternative way* to post the course dates for the course-section you are working in is to remain in the Details Course Roster view, then click Options -> Post Grades.

| Post Grades       |                                                    |  |  |  |
|-------------------|----------------------------------------------------|--|--|--|
| Class             | MAWM-11-01 APPRENTICESHIP AND<br>WORKPLACE MATH 11 |  |  |  |
| Post course dates |                                                    |  |  |  |
| Grade Term        | <b>T</b>                                           |  |  |  |
| Grades to post    | Course dates for all students                      |  |  |  |
| OK Cancel         |                                                    |  |  |  |

Ensure you have Checked on 🗹 the parameter for "Post course dates". Double-check that the parameter for "Current selection" is selected.

Click the OK button.

If you wish to verify that the DL Active Date was posted to the "Transcript" area, you can follow Pathway "A" to find the student and their course-section.